## Radnik je počeo da radi sredinom meseca, program mu obračunava platu za ceo mesec

Poslednja izmena 28/11/2019 2:01 pm CET

Pre svega, potrebno je proverite da li ste uneli dobar**datum početka sadašnjeg zaposlenja** u podešavanjima radnika.

| Radnici             |                 |                          |              |
|---------------------|-----------------|--------------------------|--------------|
| X Odustani          | 🖹 Sačuvaj 🖺     | Sačuvaj i nov            |              |
| OSNOVNI PODACI      | Bankovni računi | Podaci za lična primanja | Drugi podaci |
| Podaci za lična pri | manja           |                          |              |
| /rsta zaposlenja:   |                 | Zaposleni radnik         | × ~          |
| Zaposlenje od:      | -               | ė –                      | Ē            |
|                     |                 | Dense alass as assess    |              |

Nakon toga, ako je datum u redu pratite korake:

- 1. Na 2. koraku obračuna plate kliknite na ime radnika.
- 2. Kliknite na Uredi.
- 3. Kliknite na redovan rad

4. **Popravite broj obračunatih časova** na stvaran broj radnih časova tog radnika.

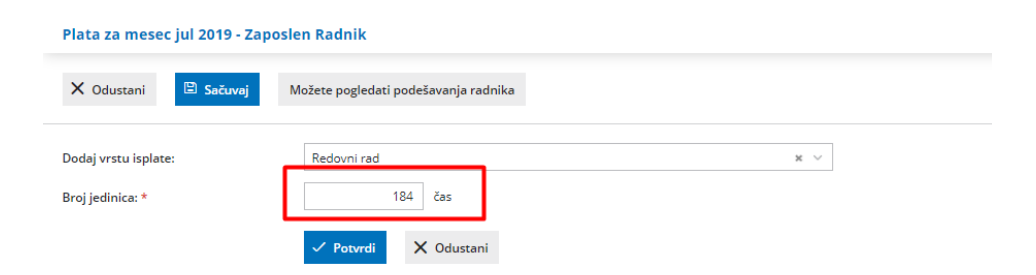

- 5. Kliknite Potvrdi.
- 6. Kliknite na Sačuvaj.